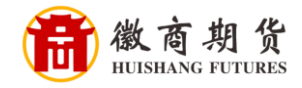

Eank mattered 光大银行手机银行银期签约流程

- 📼 Cal 2011 🖾 日調出 🛛 🔾 每周五66元抵扣券大礼... 🜷 2-= 10011 . 我的账户 转账汇款 手机银行十周年 超值微信消费立减金 优惠多多 查看详情 公告 关于个人账户贵金属、贵金属... 更多 8 L.  $( \mathbf{f} )$ (賞) 扫一扫 缴费 手机充值 还信用卡 贷款 8 **\*** ~ (安) 俞 理财 基金 安存宝 结售汇 全部·定制 阳光伙伴 김 光大集团综合服务 光大服务+ 为您提供更多高品质服务 . 2 0 财富 生活 我的 首页 贷款
- 登录光大手机银行,选择"全部定制"。

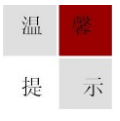

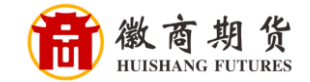

在"投资理财"栏目下,点击"银期转账"

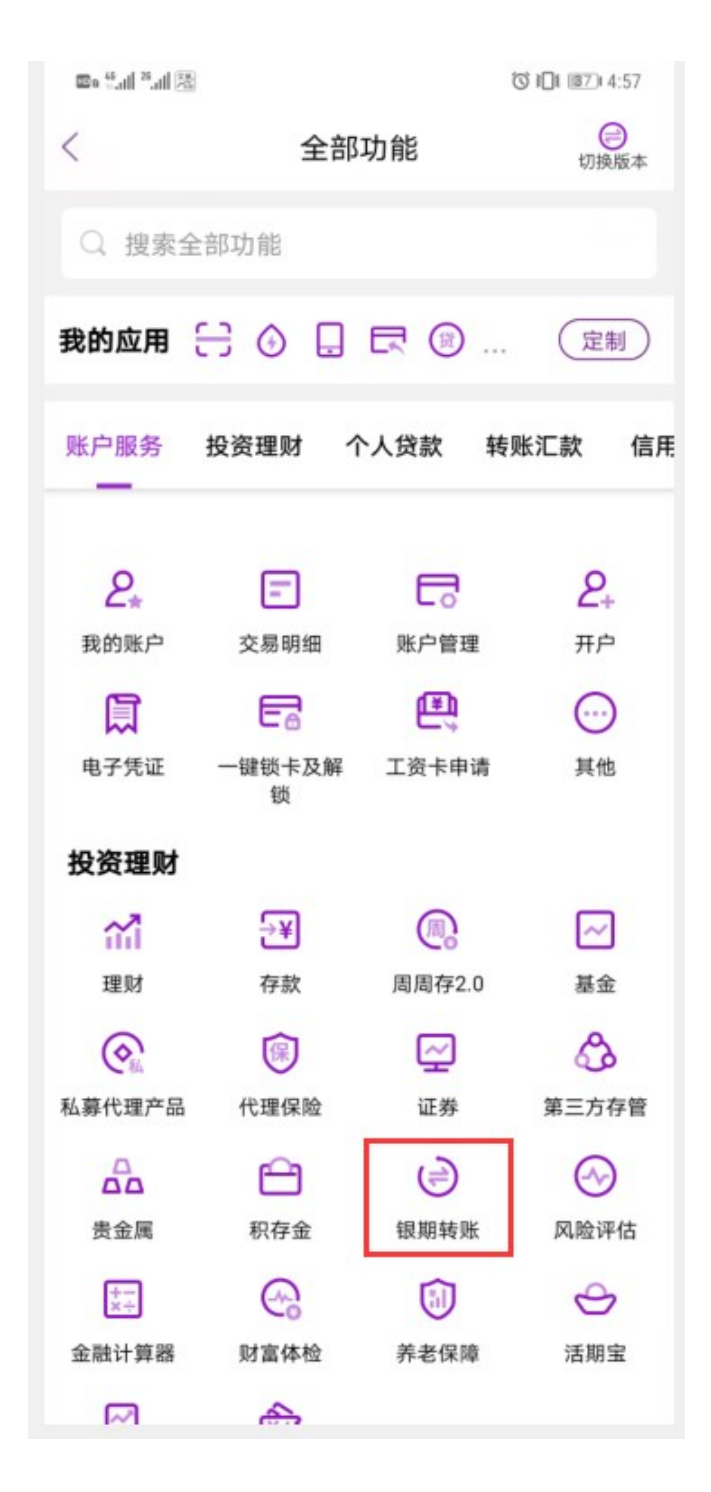

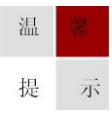

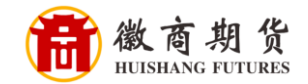

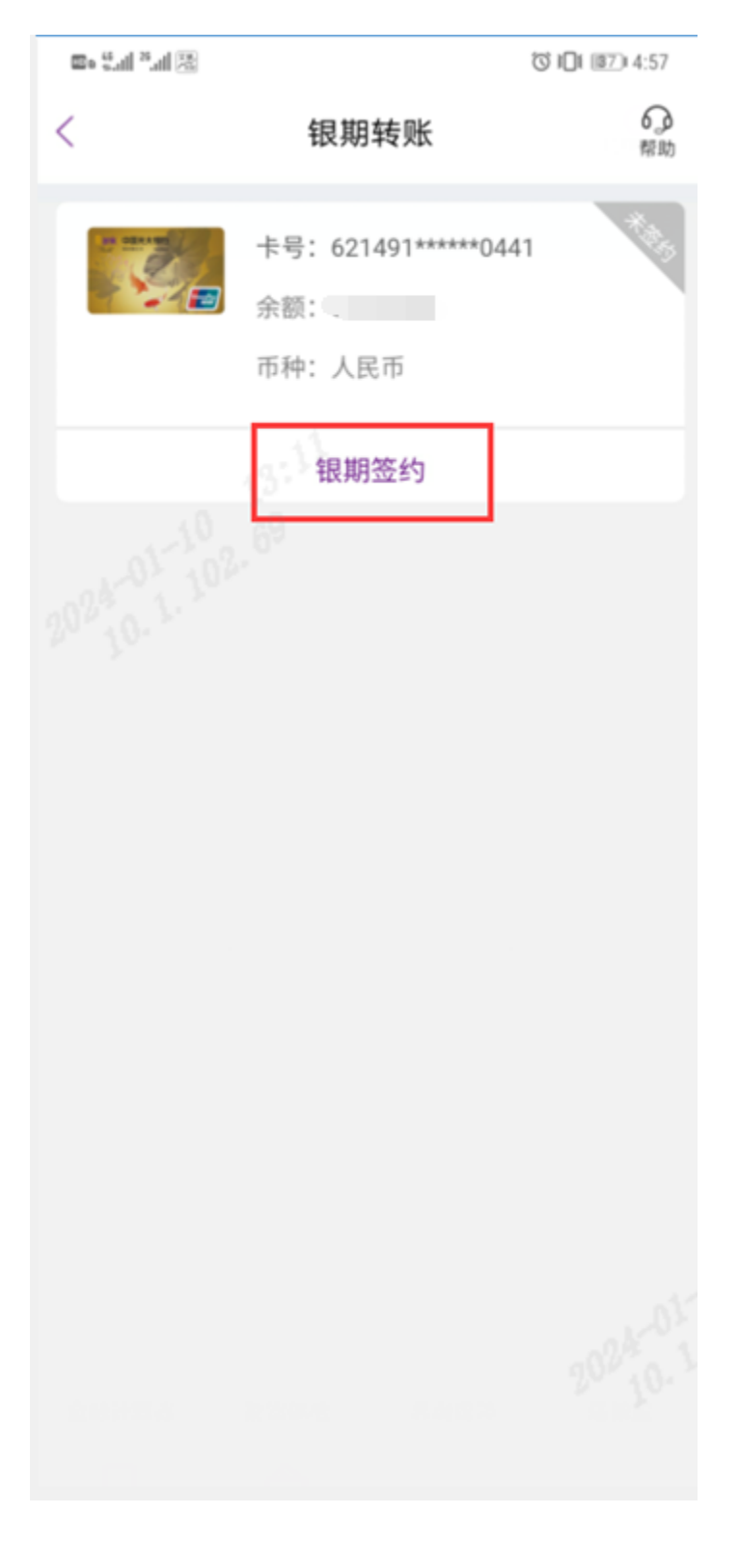

选择要签约的卡号,点击"银期签约"

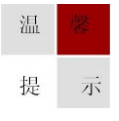

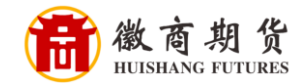

在"银期签约"中选择输入我司名称"徽商期货"。依次填入您在我司的资金 账号,勾选"认真阅读并同意协议",核对信息无误后,点击"下一步"。

| 10. <sup>85</sup> lh. <sup>85</sup> lh. <sup>55</sup> o |            | © I <b>□</b> I (\$7) 4:57 |
|---------------------------------------------------------|------------|---------------------------|
| <                                                       | 银期签约       | 6.0<br>帮助                 |
| 期货公司信息                                                  |            |                           |
| 期货公司                                                    |            | 徽商期货 ~                    |
| 期货保证金账号                                                 | 2          | 12                        |
| 阳光卡信息                                                   |            |                           |
| 阳光卡号                                                    | 62149      | 1****                     |
| 币种                                                      |            | 人民币                       |
| ☑ 我已阅读并                                                 | 同意《银期转账签约协 | ×»                        |
|                                                         | 下一步        |                           |
|                                                         |            |                           |
|                                                         |            |                           |
|                                                         |            |                           |
|                                                         |            |                           |
|                                                         |            |                           |
|                                                         |            |                           |
|                                                         |            |                           |

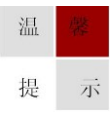

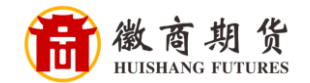

| 🖦 🖬 ».41 🔀 |      | © I <b>□</b> I II77 4:58 |
|------------|------|--------------------------|
| <          | 银期签约 | <b>公</b><br>帮助           |
| 期货公司信息     |      |                          |
| 期货公司       |      | 徽商期货                     |
| 期货保证金账号    | 2    | 12.                      |
| 期货账号密码     |      |                          |
| 阳光卡信息      |      |                          |
| 阳光卡号       | 621  | 491****                  |
| 币种         |      | 人民币                      |
| 交易密码       |      |                          |
| 短信验证码      | 12   | 重新获取18s                  |
|            | 提交   |                          |

在"银期签约"中,依次填入您在期货公司设置的资金密码、银行卡密码,点击"提交",则签约成功。

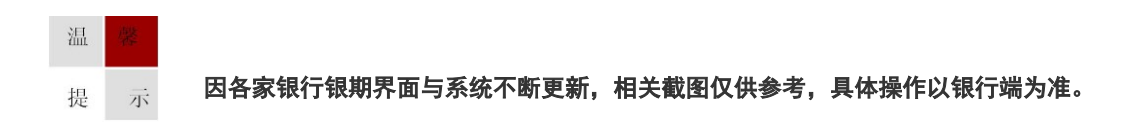